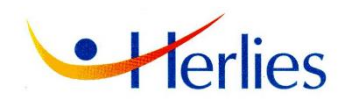

# Nouveauté Portail city enfance

Cette application permet la gestion de réservation ou d'annulation aux services scolaires et périscolaires.

### **UTILSATION DU PORTAIL**

Dès réception du contrat d'accueil <u>complet</u>, la mairie prendra contact par téléphone, afin de vous faciliter l'inscription sur le portail city—enfance. Un lien <u>vous sera envoyé par mail</u> permettant l'accès au portail famille pour permettre l'inscription aux différents services. Attention ce lien est valable 24 heures. Sans la validation de ce lien, l'activation du compte n'est pas possible.

## **1**. S'inscrire sur le Portail

#### https://kanopy.city/59-herlies/portail.enfance

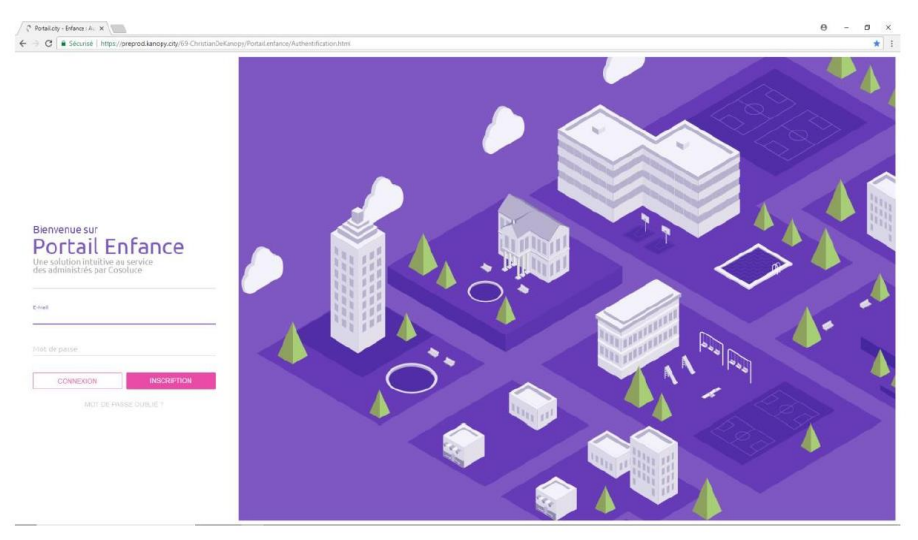

Puis cliquer sur « créer un compte » et saisir les informations demandées

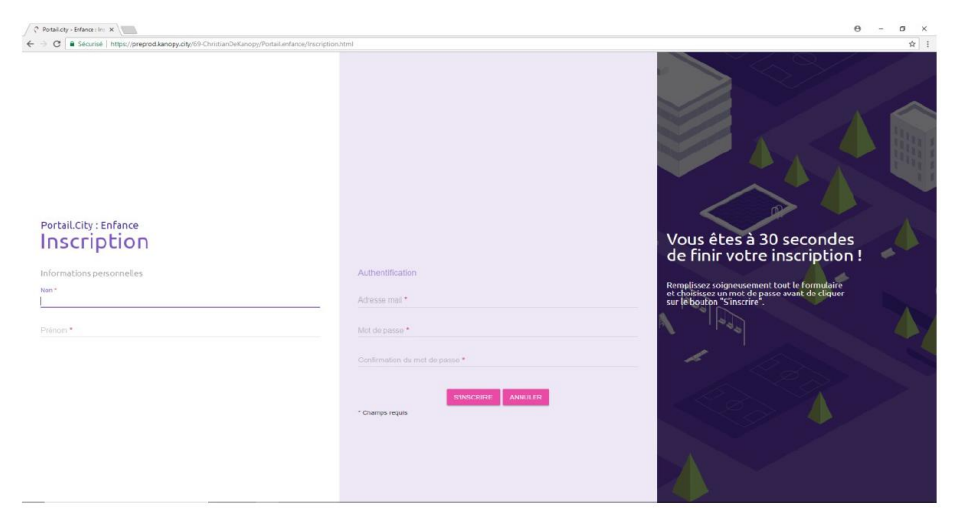

## 2. L'identifiant

L'identifiant est votre adresse mail. Elle doit être <u>identique</u> à celle que vous avez fournie aux services de la Mairie.

Le mot de passe doit répondre à certaines règles : au moins 8 caractères + au moins 1 chiffre + au moins 1 caractère spécial + au moins 1 majuscule. Ex : &1Dupont

## **3. Utilisation courante**

Se connecter avec https://www.kanopy.city/59-herlies/portail.enfance Après saisie de l'adresse mail et du Mot de passe, Voici l'écran

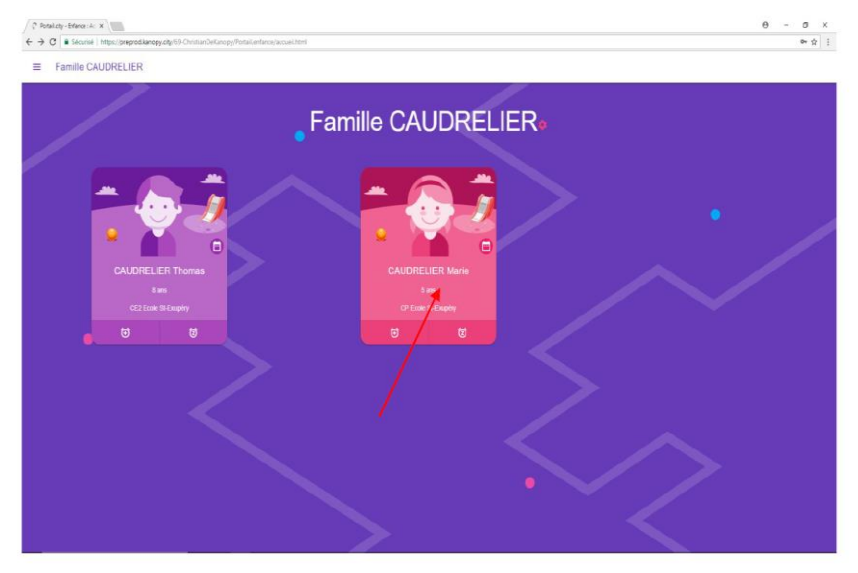

En cliquant sur la carte d'identité de l'enfant, on obtient son planning, calé sur la semaine en cours (voir ci-dessous)

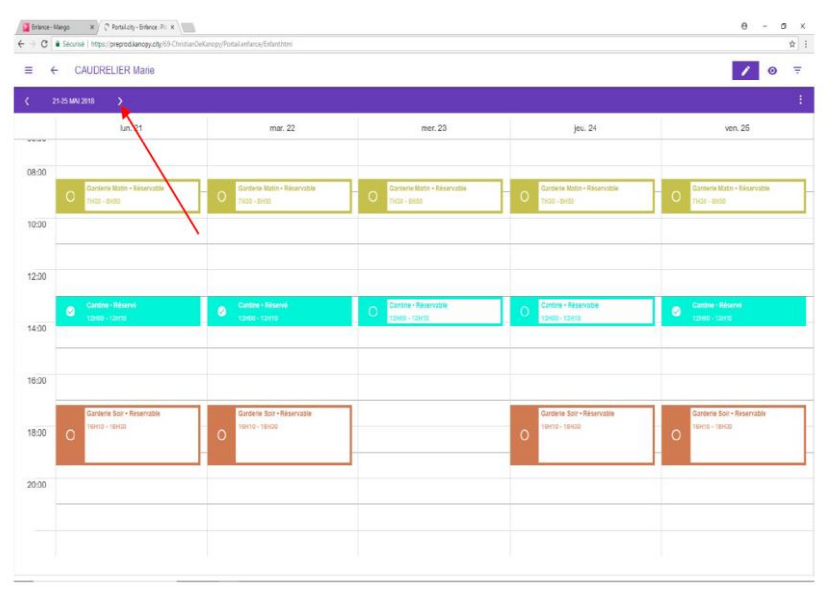

En cliquant sur la zone fléchée, on avance d'une semaine. On peut reculer d'une semaine avec la flèche opposée. Une case « réservable » indique que la cantine est ouverte et qu'il n'y a pas de réservation en cours pour votre enfant ce jour-là.

Une plage non colorée indique que le service ne fonctionne pas sur la période (vacances scolaires par exemple).

Le nom de l'enfant est rappelé au-dessus du calendrier.

## Inscrire un enfant

Cliquer sur la case matérialisant le jour désiré (flèche rouge ci-dessous)

| 21-25 h | NI 2018 >                                  |                                             |                                            |                                             |                                              |
|---------|--------------------------------------------|---------------------------------------------|--------------------------------------------|---------------------------------------------|----------------------------------------------|
|         | lun. 21                                    | mar. 22                                     | mer. 23                                    | jau. 24                                     | von. 25                                      |
|         |                                            |                                             |                                            |                                             |                                              |
| 0       |                                            |                                             |                                            |                                             |                                              |
| C       | Garderie Matin - Réservable<br>7H30 - BH50 | Carderie Matin • Réservable<br>7H30 - 8H80  | Garderie Matin - Réservable<br>7H35 - 8H50 | Garderie Matin • Réservable<br>7H30 - SH50  | Garderie Matin + Réservable<br>71400 - 01450 |
| 0       |                                            |                                             |                                            |                                             |                                              |
|         |                                            |                                             |                                            |                                             |                                              |
|         |                                            |                                             |                                            |                                             |                                              |
| 0       |                                            |                                             |                                            |                                             |                                              |
|         | Cardina - Décarió                          | Contras Disease                             | Contine - Réservable                       | Cintina - Retanishia                        | Control Diserve                              |
| e       |                                            | 212000 - 12010                              | 0 12HE0 - 12HE0                            | Q 12H00 - 15H10                             | 22H00 - 13H10                                |
| 10      |                                            |                                             |                                            |                                             |                                              |
|         |                                            |                                             |                                            |                                             |                                              |
| 00      |                                            |                                             | _                                          |                                             |                                              |
|         |                                            |                                             | -                                          |                                             |                                              |
|         | Garderie Soir • Réservable                 | Garderie Solr - Réservable<br>18H10 - 18H30 |                                            | Garderie Solr • Réservable<br>16H10 - 18H30 | Garderie Soir • Réservable<br>16H10 - 18H30  |
| io C    |                                            | 0                                           |                                            | 0                                           | 0                                            |
|         |                                            |                                             | 1                                          |                                             |                                              |
| 0       |                                            |                                             |                                            |                                             |                                              |
|         |                                            |                                             |                                            |                                             |                                              |

## Résultat :

| Errance - I | Binker Hangs X     Chronich-Effect Pix X |                                                                                                    |                      |                                              |                     |  |  |
|-------------|------------------------------------------|----------------------------------------------------------------------------------------------------|----------------------|----------------------------------------------|---------------------|--|--|
| € ⇒ 0       |                                          |                                                                                                    |                      |                                              |                     |  |  |
| = (         | E ← CAUDRELIER Marie                     |                                                                                                    |                      |                                              |                     |  |  |
| ۲ :         | ( 21-15 MN 2816 )                        |                                                                                                    |                      |                                              |                     |  |  |
|             | lun. 21                                  | mar. 22                                                                                                    | mer. 23              | jeu. 24                                      | ven. 25             |  |  |
|             |                                          |                                                                                                    |                      |                                              |                     |  |  |
| 08:00       |                                          | Contract of the second second s | ×                    | Contract of Contract of Contract of Contract |                     |  |  |
|             | C 21103 - 8100                           |                                                                                                    | $\cap$               | 0 1100 - 01453                               | O 75125 - 81125     |  |  |
| 10:00       |                                          |                                                                                                    |                      |                                              |                     |  |  |
|             |                                          |                                                                                                    | Cantine • Réservable |                                              |                     |  |  |
| 12:00       |                                          |                                                                                                    | Accueil periscolaire |                                              |                     |  |  |
|             | Caretina - Réserve                       | Gantine - Réservé                                                                                                    | × 1                  | Cantura + Réservable                         | Cantine - Réserve   |  |  |
| 14:00       | 12H10 - 12H10                            | 12400-33810                                                                                                    | L L L                |                                              | C C (2)00 -121(10 C |  |  |
|             |                                          |                                                                                                    |                      |                                              |                     |  |  |
| 16:00       |                                          |                                                                                                    |                      |                                              |                     |  |  |
|             | Contains Colice Discounts                | Contract State Printmants                                                                                                    |                      | Citation Conte Discounts                     |                     |  |  |
| 18:00       | O 16H10 - 18H20                          | 0                                                                                                    |                      | 0 16010-18020                                | O 16H10 - 18H20     |  |  |
|             |                                          |                                                                                                    | Inscription Fermer   |                                              |                     |  |  |
| 20:00       |                                          |                                                                                                    |                      |                                              |                     |  |  |
|             |                                          |                                                                                                    |                      |                                              |                     |  |  |
|             |                                          |                                                                                                    |                      |                                              |                     |  |  |
|             |                                          |                                                                                                    |                      |                                              |                     |  |  |
|             |                                          |                                                                                                    |                      |                                              |                     |  |  |

## Cliquer sur inscription

| Enlance -                  | 🔒 Entrace-Margo 🛛 X / 🖓 Postilizity-Entrace Ris X 📜 🔴 - 🗗 X |                                    |                    |                            |                                      |  |  |
|----------------------------|-------------------------------------------------------------|------------------------------------|--------------------|----------------------------|--------------------------------------|--|--|
| $\leftarrow \Rightarrow G$ | Sécurisé   https://preprod.kanopy.city/69-ChristianDeK      | anopy/Portail.enfance/Exfant.html  |                    |                            | ☆ 1                                  |  |  |
| =                          |                                                             |                                    |                    |                            |                                      |  |  |
| <u>s</u>                   | ( 21-35 MW 2816 ) [                                         |                                    |                    |                            |                                      |  |  |
|                            | lun. 21                                                     | mar. 22                            | mor. 23            | jeu. 24                    | ven. 25                              |  |  |
|                            |                                                             | _                                  |                    |                            |                                      |  |  |
| 08:00                      | Garterie Mate + Réservable                                  | Ganterie Matin - Réservable        |                    | Gardane Matte - Réservable | Garderie Mater + Réservable          |  |  |
|                            | 7153-8883                                                   | 2003-1000                          |                    |                            | 0 THEM - BEESE                       |  |  |
| 10:00                      |                                                             | Canti                              | ine • Réservable   |                            |                                      |  |  |
| 40.00                      |                                                             | Accu                               | eil périscolaire   |                            |                                      |  |  |
| 12:00                      |                                                             | Debut<br>Fin : 13                  |                    |                            |                                      |  |  |
| 14.00                      | Cantone - Réserve                                           | Cantine - Réservé<br>13400 - 13410 |                    | O Cantore - Reservative    | Cantine - Réserve<br>12HIID - 12HIID |  |  |
| 14:00                      |                                                             |                                    |                    |                            |                                      |  |  |
| 16:00                      |                                                             |                                    |                    |                            |                                      |  |  |
| 10.00                      |                                                             |                                    |                    |                            |                                      |  |  |
| 18:00                      | Garterie Solt - Réservable                                  | Garderie Soir - Réservable         |                    | Gardenie Solr - Réservable | Garderie Solt - Risservable          |  |  |
|                            |                                                             |                                    | Inscription Fermer |                            |                                      |  |  |
| 20:00                      |                                                             | /                                  |                    |                            |                                      |  |  |
|                            |                                                             |                                    |                    |                            |                                      |  |  |
|                            |                                                             |                                    |                    |                            |                                      |  |  |
|                            |                                                             |                                    |                    |                            |                                      |  |  |
|                            |                                                             |                                    |                    |                            |                                      |  |  |

Résultat :

| € + I   | CAUDRELIER Marie                             |                                             |                                       |                                              | / 0 =                                          |
|---------|----------------------------------------------|---------------------------------------------|---------------------------------------|----------------------------------------------|------------------------------------------------|
| 21-25 M | 1 2018 <b>&gt;</b>                           |                                             |                                       |                                              | :                                              |
|         | lun. 21                                      | mar. 22                                     | mer. 23                               | jau. 24                                      | ven. 25                                        |
| 8-00    |                                              |                                             |                                       |                                              |                                                |
| 0       | Gardenie Matin - Réservable<br>71433 - 81450 | Garderie Matin - Réservable                 | O Darcerie Matn - Réservatie          | O Gardecie Matin - Réservable<br>7H30 - 8H50 | Garderie Math - Réservable<br>7H33 - BH50      |
| 0:00    |                                              |                                             |                                       |                                              |                                                |
| 2:00    |                                              |                                             |                                       |                                              |                                                |
| 4:00    | Cantine - Réservé<br>12960 - 13910           | Cantize - Résarvé<br>12400-13410            | Contine - Réservable<br>12960 - 13H10 | Cinder - Réservé<br>12400 - 13410            | Cantine - Réserve<br>12H00 - 12H10             |
| 6:00    |                                              |                                             |                                       |                                              |                                                |
| 18:00 O | Garderie Solr + Réservable<br>16H10 - 18H30  | Gardenie Solr - Réservable<br>18419 - 18430 |                                       | Garderte Solr - Réservable<br>16H10 - 18H30  | Garderie Solf - Rviservable<br>16Htrio - Iseco |
| 10:00   |                                              |                                             |                                       |                                              |                                                |

L'enfant est inscrit (mention « réservé » dans la case)

## Supprimer une inscription :

Celle-ci n'est possible que dans les délais prévus par le règlement intérieur ; hors délai la manipulation ci-dessous est inopérante.

Cliquer sur le jour à supprimer (il doit être libellé « réservé »)

| e -> c     | Sécursé   https://preprod.kanopy.otg/69-ChristianDe | Kanopy/Portail.onfance/Exfanthtml            |                                           |                                              | ☆]                                           |
|------------|-----------------------------------------------------|----------------------------------------------|-------------------------------------------|----------------------------------------------|----------------------------------------------|
| ≡          | - CAUDRELIER Thomas                                 |                                              |                                           |                                              | / 0 =                                        |
| <b>Ç</b> 2 | 21-25 MAN 2018 💙                                    |                                              |                                           |                                              | :                                            |
|            | lun. 21                                             | mar. 22                                      | mor. 23                                   | jeu. 24                                      | ven. 25                                      |
| 08:00      |                                                     |                                              |                                           |                                              |                                              |
|            | O Garderie Matin - Réservable<br>7H36 - BH50        | O Garderie Matin - Réservable<br>7H30 - 8H50 | Carderie Matn - Réservable<br>7H00 - BHEO | O Gardette Matin - Réservable<br>7HS0 - EH53 | O Garcerie Matin - Réservable<br>7H30 - 8H50 |
| 10:00      |                                                     |                                              |                                           |                                              |                                              |
| 12:00      |                                                     |                                              |                                           |                                              |                                              |
| 14:00      | Cartine - Réservi<br>12H80 - 13H10                  | Contine - Felsevel<br>19400 - 12410          | Cantine - Reservable<br>12460 - 12410     | Castore - Réservé<br>12400 - 13410           | Cantine - Réserve<br>12H60 - 12H15           |
| 16:00      |                                                     |                                              |                                           |                                              |                                              |
| 18:00      | Ganteris Soli • Reservable<br>19H10 - 18H00         | Gardette Soir - Réservable<br>18H10 - 18H30  |                                           | Gardenie Solr - Réservable<br>O              | Garterie Soli - Réservable<br>O              |
| 20:00      |                                                     |                                              |                                           |                                              |                                              |
|            |                                                     |                                              |                                           |                                              |                                              |
|            |                                                     |                                              |                                           |                                              |                                              |

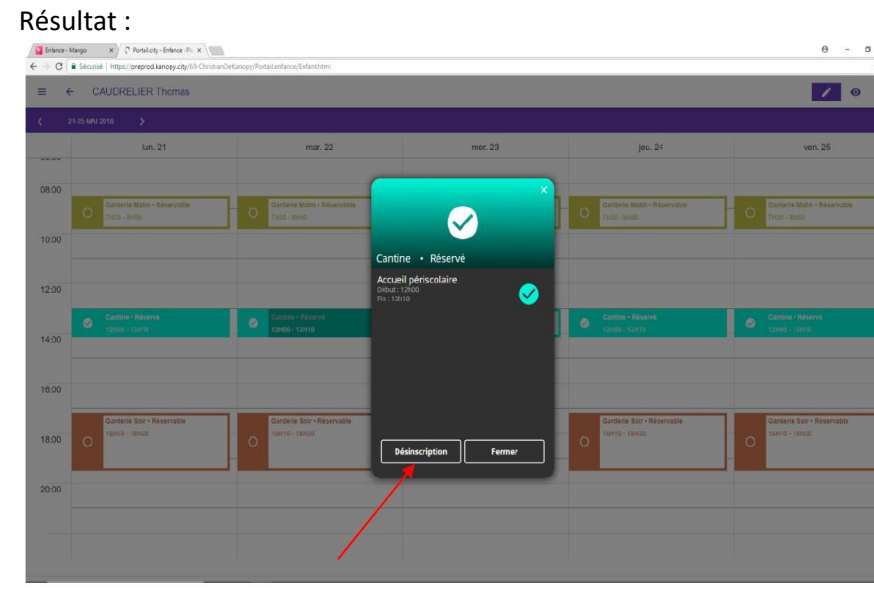

Cliquer sur « désinscription »

#### Résultat :

| Enlance - N | dango x C Portal city - Enfance : Pii x<br>& Sécurisé   https://preprod.kanopy.city/69-Christian | l<br>DeKanopy/Portail.enfanos/Enfanthtmi       |                                              |                                                | Θ - σ ×<br>x                                |
|-------------|--------------------------------------------------------------------------------------------------|------------------------------------------------|----------------------------------------------|------------------------------------------------|---------------------------------------------|
| ≡           | - CAUDRELIER Thomas                                                                              |                                                |                                              |                                                | / 0 =                                       |
| ¢ 2         | 1-25 MAI 2018 💙                                                                                  |                                                |                                              |                                                | 1                                           |
|             | lun. 21                                                                                          | mar. 22                                        | mor. 23                                      | jou. 24                                        | von. 25                                     |
| 08:00       | O Garderie Math • Réservable<br>7H30 - 8H50                                                      | Garderie Matin - Réservable                    | O Garderie Matin - Réservable<br>7H38 - BH50 | O Garderie Matin - Réservable<br>7/430 - 61460 | O Cardenie Mate • Réservable<br>7H39 - 8H50 |
| 10:00       |                                                                                                  |                                                |                                              |                                                |                                             |
| 12:00       |                                                                                                  |                                                |                                              |                                                |                                             |
| 14:00       | Cantine : Réserve<br>12H00 - 12H10                                                               | Cantine - Réservable<br>12409 - 12419          | Cantine - Réservable<br>12H80 - 12H10        | Canthe - Réservé 12H00 - 13H10                 | Cantone - Reiservit<br>124400 - 134110      |
| 16:00       |                                                                                                  |                                                | $\backslash$                                 |                                                |                                             |
| 18:00       | Garderie Soir - Réservable<br>16H10 - 18H00                                                      | Garderie Soir - Réservable<br>Dilirtio - 18H30 |                                              | Gardene Soir - Réservable<br>O                 | Garderie Soir - Reservable<br>O             |
| 20:00       |                                                                                                  |                                                |                                              |                                                |                                             |
|             |                                                                                                  |                                                |                                              |                                                |                                             |

La journée a été libérée (libellé : réservable)

Si erreur sur la journée : réinscrire comme vu au chapitre ci-dessus « inscrire un enfant »

## > Changer de planning enfant

Cliquer sur le bouton matérialisé par la flèche ci-dessous, un menu apparait avec notamment la liste des enfants.

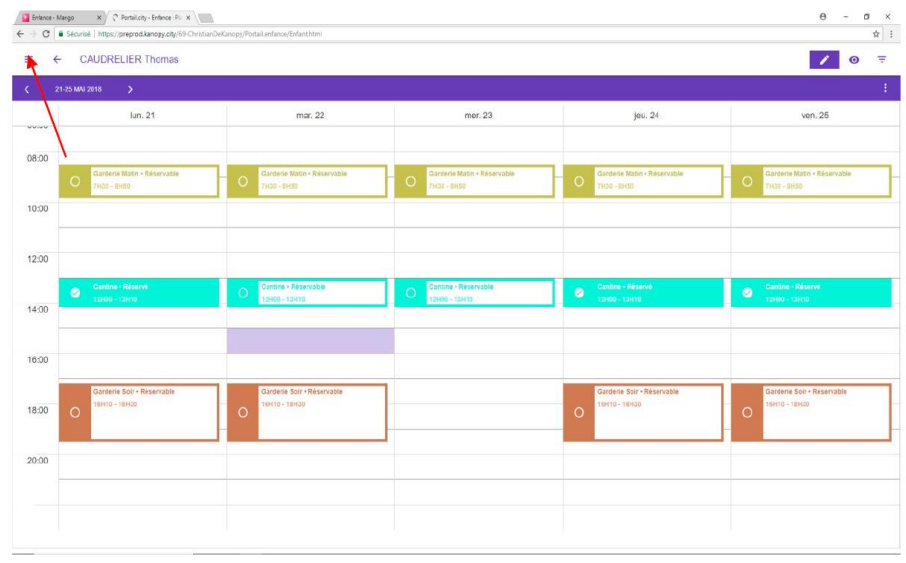

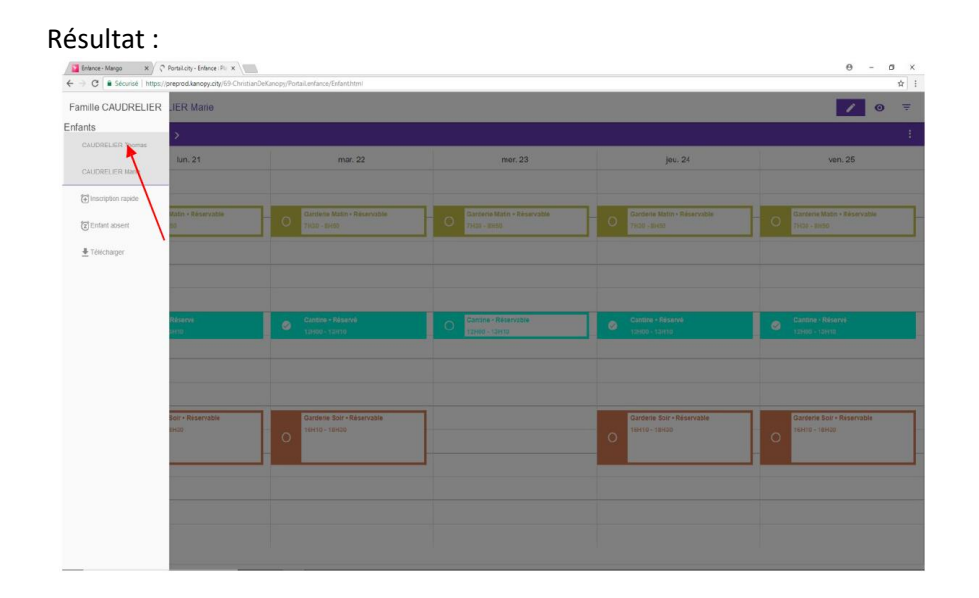

Puis sélectionner un autre enfant.

En plus de la liste des enfants, le menu comporte d'autres options : Inscrire un enfant sur une plage de dates :

Cliquer sur « inscription rapide » dans le menu

| Famille CAUDRELIER | .IER Thomas     |                                                         |                                    |  |  |  |  |
|--------------------|-----------------|---------------------------------------------------------|------------------------------------|--|--|--|--|
| nfants             | >               |                                                         |                                    |  |  |  |  |
|                    | un. 14          | mar, 15                                                 |                                    |  |  |  |  |
|                    |                 |                                                         |                                    |  |  |  |  |
| Tracription rapide |                 |                                                         |                                    |  |  |  |  |
| Content absent     |                 |                                                         | Inscription rapide                 |  |  |  |  |
| 🛓 Télécharger      |                 |                                                         | Sélectionner la période à inscrire |  |  |  |  |
|                    |                 |                                                         | Début :                            |  |  |  |  |
|                    |                 |                                                         | 14/06/2018                         |  |  |  |  |
|                    | Parest<br>Dirio | Q         Comme + Excercitive           128000 + 12×110 | 31/05/2018                         |  |  |  |  |
|                    |                 |                                                         | Structure:<br>Accuell periscolaire |  |  |  |  |
|                    |                 |                                                         | Activité :<br>Cantoe               |  |  |  |  |
|                    |                 |                                                         |                                    |  |  |  |  |
|                    |                 | 0                                                       |                                    |  |  |  |  |
|                    |                 |                                                         |                                    |  |  |  |  |
|                    |                 |                                                         |                                    |  |  |  |  |
|                    |                 |                                                         |                                    |  |  |  |  |
|                    |                 |                                                         |                                    |  |  |  |  |

Saisir une date de début et une date de fin, sans tenir compte des week-ends (et mercredi le cas échéant)

Puis cliquer sur « inscrire »

L'effet est identique à l'inscription vue plus haut, mais sur plusieurs jours.

## Désinscrire pour une période

Cliquer sur enfant « absent dans le menu »

| Sesion exprée X / C<br>← → C ■ Sécurisé   https:// | θ - σ ×             |                                       |                                    |                                            |                                    |  |  |
|----------------------------------------------------|---------------------|---------------------------------------|------------------------------------|--------------------------------------------|------------------------------------|--|--|
| Famille CAUDRELIER                                 | .IER Thomas         | 1.0                                   |                                    |                                            | ∕ ⊙ ₹                              |  |  |
| Enfants<br>CAUDRELIER Thomas                       |                     |                                       |                                    |                                            |                                    |  |  |
| CAUDRELIER Marie                                   | lun. 14             | mar. 15                               | mer. 16                            | jeu, 17                                    | ven. 18                            |  |  |
| inscription rapide                                 |                     |                                       |                                    |                                            |                                    |  |  |
| Enfant absent                                      | Matin + Passé<br>10 | • ////////                            | O Triba : Blidd                    | O Tricle - Britto                          | O Dattene Matin + Réservative      |  |  |
| 🛓 Téléchager                                       |                     |                                       |                                    |                                            |                                    |  |  |
|                                                    |                     |                                       | Mon enfant<br>sera absent :        |                                            |                                    |  |  |
|                                                    | Passé:<br>SH10      | Cantine + Reservable<br>12400 - 12410 | 1 jour     0 2 jours     0 3 jours | Cantino + Béservé<br>13H00 - 13H10         | Cardina - Réservé<br>12H90 - 12H10 |  |  |
|                                                    |                     |                                       | © 4 jours<br>© 5 jours             |                                            |                                    |  |  |
|                                                    |                     |                                       | INFORMER ANNULER                   |                                            |                                    |  |  |
|                                                    |                     | Ourdete Boir-Réservable<br>O          |                                    | Gardella Solr - Réservable<br>18410 - 1940 | Carterie Edir - Reservable<br>O    |  |  |
|                                                    |                     |                                       |                                    |                                            |                                    |  |  |
|                                                    |                     |                                       |                                    |                                            |                                    |  |  |
|                                                    |                     |                                       |                                    |                                            |                                    |  |  |

Cocher le nombre de jours d'absence à partir d'aujourd'hui Cliquer sur « informer » (sous-entendu le service de la Mairie) L'effet est identique à la désinscription vue plus haut.

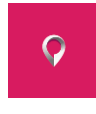

*Vous pouvez télécharger aussi l'appli uniquement sur android portail.city-Enfance by cosoluce*